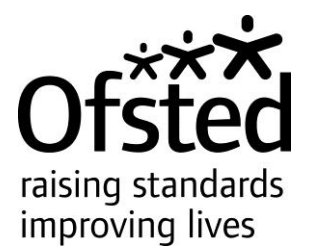

# Accessing the self-evaluation form

Factsheet: This is a technical guide to accessing the online SEF

Published: October 2013

Reference no: 130184

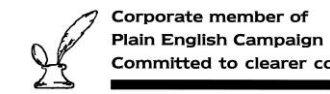

361 Committed to clearer communication The Office for Standards in Education, Children's Services and Skills (Ofsted) regulates and inspects to achieve excellence in the care of children and young people, and in education and skills for learners of all ages. It regulates and inspects childcare and children's social care, and inspects the Children and Family Court Advisory Support and Service (Cafcass), schools, colleges, initial teacher training, workbased learning and skills training, adult and community learning, and education and training in prisons and other secure establishments. It assesses council children's services, and inspects services for looked after children, safeguarding and child protection.

If you would like a copy of this document in a different format, such as large print or Braille, please telephone 0300 123 1231, or email enquiries@ofsted.gov.uk.

You may reuse this information (not including logos) free of charge in any format or medium, under the terms of the Open Government Licence. To view this licence, visit www.nationalarchives.gov.uk/doc/open-government-licence/, write to the Information Policy Team, The National Archives, Kew, London TW9 4DU, or email: psi@nationalarchives.gsi.gov.uk.

This publication is available at www.ofsted.gov.uk/resources/130184.

Interested in our work? You can subscribe to our website for news, information and updates at www.ofsted.gov.uk/user.

Piccadilly Gate Store Street Manchester M1 2WD

T: 0300 123 1231 Textphone: 0161 618 8524 E: enquiries@ofsted.gov.uk W: www.ofsted.gov.uk

No. 130184 © Crown copyright 2013

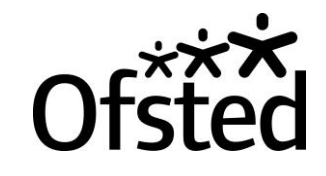

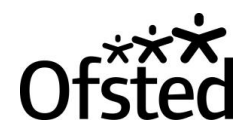

### Section 1: Error messages and solutions

What does Service Access Denied mean?

This is a common error message that may appear when you are first trying to link your Government Gateway account to your Ofsted Security Token. The full error message will read 'Service Access Denied/System Error – our records currently indicate you do not have access to this service which you are trying to enrol in' If this message appears on your screen, please log off using the following process and then log back on. This should resolve the problem.

To log out correctly, click **log off**, which is situated on the grey bar, then click **return to the Ofsted online site** in the middle of the screen, then click **my account and contact us**. Your name should have disappeared from the left hand side of the screen. Please also close the webpage and reload it and log in as normal.

Or

**Service Access Denied** can also appear when you are clicking on Early Years Self-Evaluation Form. This means that the Government Gateway User ID account you are using is not registered to any setting with Ofsted. If you have not received an Ofsted Security Token from us, please contact us on 0300 123 1231.

## Ofsted Online

| Home Guidance C             | ontact Us My Account Logout                                                                              |  |  |  |  |
|-----------------------------|----------------------------------------------------------------------------------------------------|--|--|--|--|
| OFSTED TEST ACCOUNT         | Service Access Denied                                                                                    |  |  |  |  |
| Logout                      | Our records indicate that you are not currently allowed access to the service you are trying to enrol in |  |  |  |  |
| Online Applications         | our records indicate that you are not carrently anowed access to the service you are a ying to enform.   |  |  |  |  |
| Online Payments             | If you believe you should have access, please contact Ofsted on 0300 123 1231                            |  |  |  |  |
| Enrol in SEF                | Please click the link below to return to the Ofsted Online homepage.                                     |  |  |  |  |
| Enrol in EYSS               | Continue                                                                                                 |  |  |  |  |
| Enrol in Social Care Online |                                                                                                    |  |  |  |  |

#### What does the Business Rule Error mean?

This error message only occurs when you are trying to link your Ofsted Security Token to another Government Gateway. The Ofsted Security Token is permanently linked to the original Government Gateway you created. You will need to click on **forgot User ID** or **forgot Password** to recover your original log in details.

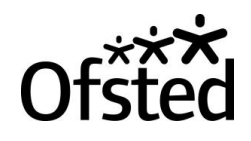

# Ofsted Online

| Home Guidance Cor           | ntact Us My Account Logout                        |
|-----------------------------|---------------------------------------------------|
| OFSTED TEST ACCOUNT         | Welcome                                           |
| Logout                      | A system error has occurred                       |
| Online Applications         |                                                   |
| Online Payments             | If the problem persists please call 0300 123 1231 |
| Enrol in SEF                |                                                   |
| Enrol in EYSS               |                                                   |
| Enrol in Social Care Online | - Continue                                        |

### What does a System Error Has Occurred mean?

This is an intermittent technical error message that you may receive at any point when using your Government Gateway account. (This error will normally sort itself out if you log off and log back in after a little while.) If this message continues to appear, please telephone Ofsted on 0300 123 1231.

### **Ofsted Online**

| Home Guidance Cont          | act Us My Account Logout                                                                                               |   |
|-----------------------------|----------------------------------------------------------------------------------------------------|---|
| OFSTED TEST ACCOUNT         | Welcome                                                                                                    |   |
| Logout                      | Submit                                                                                                    |   |
| Online Applications         |                                                                                                    |   |
| Online Payments             |                                                                                                    |   |
| Enrol in SEF                | A system error has occurred preventing completion of the requested action. Please report this problem to the helpdesk. |   |
| Enrol in EYSS               |                                                                                                    | 4 |
| Enrol in Social Care Online |                                                                                                    |   |
|                             |                                                                                                    |   |
|                             |                                                                                                    |   |
|                             |                                                                                                    |   |
|                             |                                                                                                    |   |
|                             |                                                                                                    |   |
|                             |                                                                                                    |   |
|                             |                                                                                                    |   |

#### What does Credentials Could Not Be Recognised mean?

This error occurs when attempting to retrieve either the User ID or password for the Government Gateway account.

It can occur for three reasons:

- the details are being typed incorrectly
- you are entering incorrect details, i.e. the wrong Ofsted Security Token, email address, password or User ID

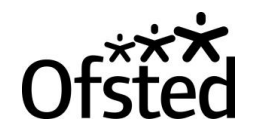

the details you are entering relate to an account not linked to your Ofsted Security Token, i.e., User ID is for a different account

# Ofsted Online

| Lost Gateway ID                               |                          |                        |  |  |
|-----------------------------------------------|--------------------------|------------------------|--|--|
| Please enter the following facts              | to confirm your identity |                        |  |  |
| Password:                                     |                          |                        |  |  |
| Email:                                        |                          | ]                      |  |  |
| Ofsted Security Token:                        |                          | ]                      |  |  |
| Date of Birth<br>(dd/mm/yyyy):                |                          | ]                      |  |  |
| The credential could not be<br>Get Gateway ID | identified when attemp   | ting to resend userid. |  |  |

### Section 2: Forgotten User ID and Password

If you have **lost or forgotten** your **User ID** and **Password**, please follow the instructions below.

On the log in screen next to the User ID and Password, you will see the option to recover the User ID or re-set the Password.

The system will give you three attempts, before it locks the Government Gateway for one hour. If you make further failed attempts, you will be locked out for 24 hours or more.

#### Forgotten Gateway User ID

Enter the Password, the email address that was used to create the account, the associated Ofsted Security Token (OST) and the associated date of birth (DOB).

This will then display the first half of the User ID on screen, and the second half of the User ID will be sent to the email address used to create the account.

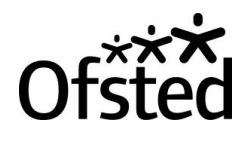

# **Ofsted Online**

| Lost Gateway ID                |                             |   |  |  |
|--------------------------------|-----------------------------|---|--|--|
| Please enter the following fac | ts to confirm your identity |   |  |  |
| Password:                      |                             |   |  |  |
| Email:                         |                             |   |  |  |
| Ofsted Security Token:         |                             |   |  |  |
| Date of Birth<br>(dd/mm/yyyy): |                             | ] |  |  |
|                                |                             |   |  |  |
| Get Gateway ID                 |                             |   |  |  |

#### **Forgotten Gateway Password**

Enter the Government Gateway ID, the email address that was used to create the account, the associated OST and the associated DOB.

This will then display the first half of the password on screen, and the second half of the password will be sent to the email address used to create the account.

Please note that you will need to wait for 24 hours following a password reset to use it.

## Ofsted Online

| Lost Password                    |                            |   |  |
|----------------------------------|----------------------------|---|--|
| Please enter the following facts | s to confirm your identity |   |  |
| Gateway User Id:                 |                            | 1 |  |
| Email:                           |                            | ] |  |
| Ofsted Security Token:           |                            | ] |  |
| Date of Birth                    |                            | ] |  |
| (00/11111/9999).                 |                            |   |  |
| Get Password                     |                            |   |  |
|                                  |                            |   |  |

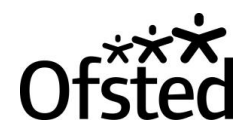

### Section 3: Web browser issues

Web browser issues may prevent access to the self-evaluation form. To check if your access problems are to do with your web browser, see the list of the issues that can occur below.

- Blank screen ('The Ofsted Online application is starting, please wait...').
- Screen loading incomplete. ('A system error has occurred preventing the requested action. Please click on the URN below.')
- Page hangs.
- Page cannot be displayed.
- Certificate invalid.

#### Possible reasons for this:

- Certificate expired.
- Java not enabled.
- No anti-virus software.
- AVG anti-virus software.
- You have a number of computers connected to a VPN (Virtual Private Network).
- When accessing the internet you have to use a log-in screen first before you can get online (BT internet/AOL).
- You are not using your internet service provider to access the internet. On some occasions your internet service provider (AOL, BT, etc.) has set up their own browser software. This software becomes the default browser. Therefore using another browser on that pc may cause some errors.
- You may be using a wireless connection, if signal is low to very low this can cause some errors on your page.